## ワンタイムパスワード(ソフトウェアトークン)「交換」

1. 機種変更前の旧スマートフォンと機種変更後の新しいスマートフォンの両方をご用意ください。

※機種変更前の旧スマートフォンがお手元にない場合や、旧スマートフォンの故障・紛失等に より現在登録しているソフトウェアトークンが使用できない場合は、「交換」のお手続きができ ませんので、当支店までお問い合わせください。

2. しんきん個人インターネットバンキングのログインページにて、ワンタイムパスワードの「交換」をクリックします。

| 契約者ID(利用者番号)                | し<br>ワンタイムパスワード |
|-----------------------------|-----------------|
| パスワード                       | 利用開始 >          |
|                             | 交換 >            |
| ロクイン ><br>□ ログインでお困りの場合はこちら | 利用中止 >          |

3. 利用者認証

「契約者 ID」と「ログインパスワード」を入力し、「次へ」をクリックします。

| ワンタイムパスワード交換                       |                                                                      |  |  |  |  |
|------------------------------------|----------------------------------------------------------------------|--|--|--|--|
| 利用者認証 現ワンタイムパスワー                   | ドの登録 新ワンタイムパスワードの認証 処理開始                                             |  |  |  |  |
| ワンタイムパスワードの交換を開始します。               |                                                                      |  |  |  |  |
| ● トークンの交換について                      |                                                                      |  |  |  |  |
| <ul> <li>トークンの交換には、現在登録</li> </ul> | しているトークンと新しく登録するトークンの両方をご用意ください。                                     |  |  |  |  |
| ・ スマートフォンやパソコン、八<br>合は、ワンタイムパスワードの | ードウェアトークンの故障・紛失等により現在登録しているトークンが使用できない場<br>交換ができませんので、当金庫までお問合せください。 |  |  |  |  |
| トークンの準備方法について                      | •                                                                    |  |  |  |  |
| 契約者ID(利用者番号)・ログインバスワードの入力          |                                                                      |  |  |  |  |
| 契約者ID(利用者番号) 必須                    | 0000000                                                              |  |  |  |  |
| ログインパスワード 必須                       |                                                                      |  |  |  |  |

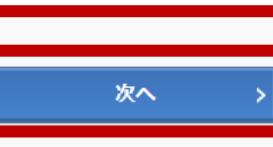

4. 現ワンタイムパスワードの認証

機種変更前の旧スマートフォンにインストールされたソフトウェアトークンを起動し、画面に表示される「ワンタイムパスワード(6桁の数字)」を入力してから、「次へ」をクリックします。

| ペスワード(半角数字) |                                                                                                    |                                   |
|-------------|----------------------------------------------------------------------------------------------------|-----------------------------------|
|             | ワンタイムパスワード<br>表示された6桁の数字<br>をパスワード入力欄に<br>入力してください                                                                                               | ○○○○○○○○○○○○○○○○○○○○○○○○○○○○○○○○○ |
|             | *回じパスワードは遠親して<br>使用できませんので、<br>新たなパスクードを使用ください<br>新たなパスクードを使用ください<br>新たなパスクードを示される<br>ポックトウェアトークンの範疇に<br>ついては、アプリのパージョン<br>アップ等で変更となる場合が<br>あります | * SKTS XXXXXXX                    |

5. 新ワンタイムパスワードの認証

機種変更後の新しいスマートフォンにインストールされたソフトウェアトークンを起動し、画面に 表示される「シリアル番号(SKTSと8桁の数字)」と「ワンタイムパスワード(6桁の数字)」 を入力します。

「登録」ボタンが表示されるまで画面をスクロールして、「登録」をクリックします。

| ワンタイムパスワード交換         | ? この画面のヘルプ      |   |
|----------------------|-----------------|---|
| 現ワンタイムパスワード認証 新ワンタ   | タイムパスワード認証 処理結果 |   |
| 新ワンタイムパスワードの登録       |                 |   |
| シリアル番号(半角英数字) 必須     | SKTSXXXXXXX     |   |
| ワンタイムパスワード(半角<br>数字) | •••••           |   |
| トークンをご用意されていない場合はこち  | 6               | + |

| 【シリアル番号      | まおよびワンタイムパスワードの確認方法】                                                                                                    |  |
|--------------|----------------------------------------------------------------------------------------------------|--|
| ソフトウェアトークン例1 | シリアル番号<br>マンタイムパスワード<br>* インターネットバンキングに<br>て利田可能な全種類を表示し<br>ております。<br>ご利用のトークンに応じて操<br>作してください。<br>* トークンの形状・色が異なる<br>場合があります。 |  |
| < ログイン画面に戻る  | 登録                                                                                                    |  |

5. 処理結果

「ワンタイムパスワードの登録が完了しました」と表示されれば完了です。

引き続き個人インターネットバンキングをご利用される場合は、「ログイン画面に戻る」をクリ ックします。

なお、『振込限度額』については、『交換』処理完了後よりワンタイムパスワードご利用時の 限度額でご利用いただけます。

| ワンタイムパスワード交換                                                                  |            | ? この画面のヘルプ |  |  |
|-------------------------------------------------------------------------------|------------|------------|--|--|
| 現ワンタイムパスワード認証新ワンタイムパスワード認証処理結果                                                |            |            |  |  |
| ワンタイムパスワードの登録が完了しました。         受付番号: 5454545         受付時刻: 20XX年X月X日 XX時XX分00秒 |            |            |  |  |
|                                                                               | 変更後        | 変更前        |  |  |
| シリアル番号                                                                        | SYXXXXXXXX | GMXXXXXXX  |  |  |
| < ログイン画面に戻る                                                                   |            |            |  |  |